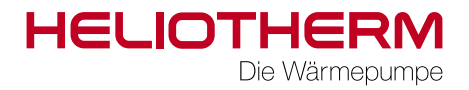

# QUICKSTART GUIDE RCGX

ab Web-Regler Version 3.0.37

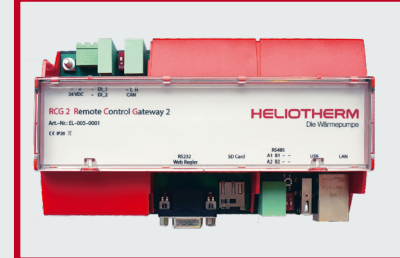

### Heliotherm Systemvoraussetzungen

ab RCG X Version 1.0.2.3 ab Web-EX 2 Version 5.7 ab Web-Regler Version 3.0.37 ab KKM Version 1.6 oder höher.

© Heliotherm Wärmepumpentechnik GmbH Technische Änderungen, Satz- und Drucklehler vorbehalten. Vertrauliche Information - unbefugte Weitergabe an Dritte ist untersagt und kann zu rechtlichen Schritten führen! Stand April 2018 Die Wärmepumpe

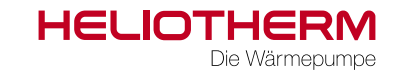

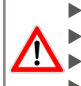

Alle Stromkreise sind spannungsfrei zu schalten bevor mit der Montage begonnen wird!
Vor der Montage Gerät durch Heizungsnotschalter oder Sicherung vom Stromnetz trennen!
Die Montage hat durch einen qualifizierten Heliotherm Kompetenzpartner zu erfolgen!

Alle Arbeiten sind gemäß dieser Anleitung zu erfüllen!

#### 1) Montage

Die Montage erfolgt auf der DIN Hutschiene im Elektro-Block (BC & Solid Serie) der Wärmepumpe. Bei außen aufgestellten Modellen (CC und NT) wird das RCG X + auf der Hutschiene in der Heliotherm E-Box. Die RS232 Verbindungsleitung zwischen Web Regler und RCG X wird mit dem Anschlussset bestehend aus 5 m Patchkabel und RS 232-LAN-Adapter (Artikelnummer EL-005-0003) installiert.

Es können handelsübliche Ethernet Leitungen mit bis zu 5 m Länge dafür verwendet werden. Im Lieferumfang des Anschlusssets ist ein 5 Meter langes Ethernet-Kabel und zwei RS232-LAN-Adapter enthalten.

Der LAN-Anschluss des RCG X wird mittels einem handelsüblichen Ethernet-Patch-Kabel gemäß den Vorgaben des Anlagenbetreibers (bzw. des verantwortlichen Netzwerkbetreibers) mit dem Netzwerk des Anlagenbetreibers verbunden.

1.1 Inbetriebnahme-Voraussetzung

Für den Web-Regler ist eine Softwareversion ab 3.0.37 erforderlich.

Vergewissern Sie sich vor der Insallation, dass alle Hardware Komponenten über die korrekten Softwarestände verfügen: RCG X Version 1.0.2.3; Web-EX 2 Version 5.7;

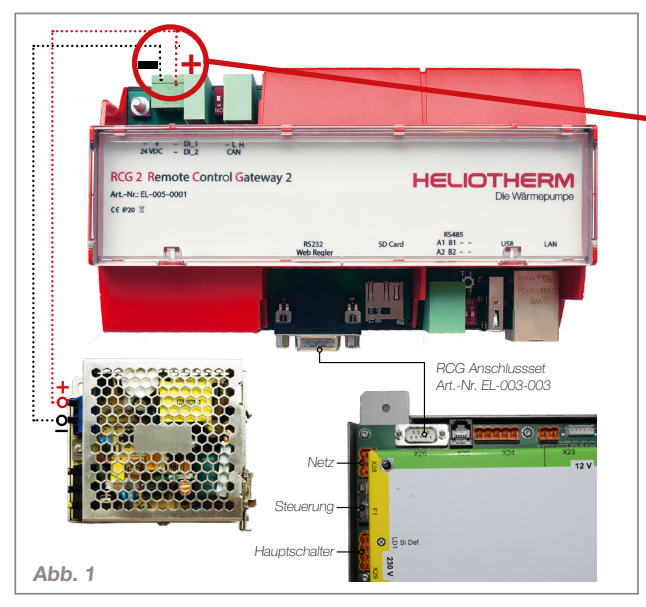

# ACHTUNG!

Korrekte Polung beachten! Das Vertauschen der Pole führt zu einem Kurzschluss welcher die Platinen des RCG X irreparabel beschädigt. In diesem Fall besteht kein Garantie- oder Gewährleistungsanspruch mehr!

#### 2) Inbetriebnahme / Installation

- 1. Es sind folgende Einstellungen im Web Regler unter dem Menü "Modem" vorzunehmen:
  - Verbindungsart: direkt
  - Baud Rate: 57600
- 2. Verbinden Sie das RCG X wie in **Abb. 1**:
  - Versorgungsspannung 24 V
  - Verbindung zum Web-Regler via RS232
- 3. Nach der Installation stellen Sie die IP-Konfiguration des RCG X mithilfe Ihres Endgerätes (Notebook/PC) gemäß den Vorgaben des verantwortlichen Netzbetreibers ein. (Details (unter Punk 3. Einbindung in das Netzwerk | Zero Config Implementierung)

#### 3) Zero Config Implementierung des User Interface

Die Adresse http://rcg2-heliotherm.local in das Browserfenster eingeben, es öffnet sich der Startbildschirm der Bedienoberfläche des USER INTERFACE, ohne Kenntnis der IP Adresse

- 1. Wichtig! Auf Windows Geräten muss der Bonjour Client installiert werden (frei erhältlich unter https://support.apple.com/kb/DL999? viewlocale=de\_AT&locale=de\_AT)
- 2. Mac Books, iPhones, iPads (IOS Systeme) sowie Linux Geräte funktionieren ohne zusätzliche Software

#### 4) Rücksetzen der Netzwerk Einstellungen

#### o Netzwerk auf DHCP setzen

Abdeckung abnehmen und Taster 10 Sekunden halten, LEDs blinken - Netzwerk ist auf DHCP gesetzt

o Netzwerk auf statische IP setzen

Abdeckung abnehmen und Taster 20 Sekunden durchgehend halten LEDs blinken zweimal (1 x nach 10 Sek und 1 x nach 20 Sek.) - Netzwerk ist auf statische IP gesetzt.IP: 192.168.1.250

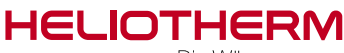

Die Wärmepumpe

## 5) Einrichten der Meldungsweiterleitung

Für die Meldungsweiterleitung können unter dem Menüpunkt "Meldungen" bis zu jeweils 3 Telefon nummern und oder E-Mailadressen hinterlegt werden.

Die Telefonnummer/E-Mailadresse des zuständigen Heliotherm Kompetenzpartners ist **unbedingt** im Rahmen der **Erstinbetriebnahme** durch den Monteur zu hinterlegen. Siehe Abb 2.

#### **HINWEIS:**

Ab **Web-Regler Version 3.0.37** erfolgt die Anmeldung zur **Fernwartung** über **remotecontrol.at**. Benutzer und Passwörter bleiben unverändert.

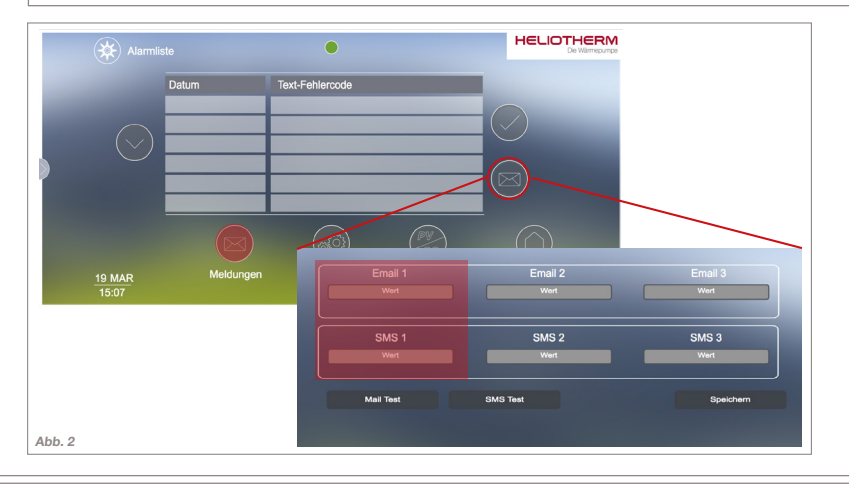

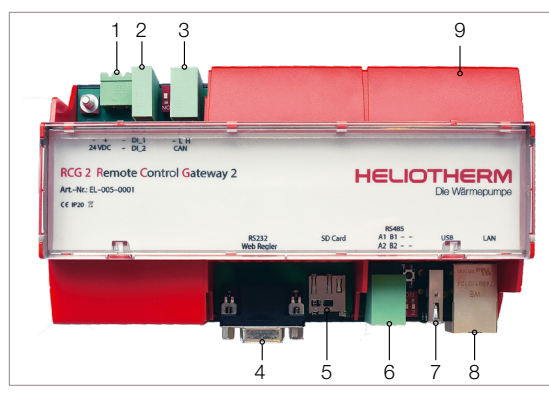

# Bezeichnung der Anschlüsse des RCG X

Das RCG X ist ein DIN Hutschienengerät und damit für die Montage in Standard Elektroverteilungen vorgesehen. Die Gerätebreite sind neun Teilungseinheiten (9 TE).

Folgende Anschlüsse stehen am RCG X zur Verfügung:

| 1      | <br>24 V Spannungsversorgung                                       | 6      | <br>2 x RS485           |
|--------|--------------------------------------------------------------------|--------|-------------------------|
| 2      | <br>2 digitale Eingänge (24 V)<br>Leistungsbegrenzung / SG Eingang | 7<br>8 | <br>USB<br>LAN/Ethernet |
| 3<br>4 | <br>Ohne Funktion<br>RS232 - Web Regler                            | 9      | <br>Abdeckung           |

5 ..... Micro-SD